Nichiyu Forklift Fb10 30p 75 Fb 75 Troubleshooting Manual Full download: http://manualplace.com/download/nichiyu-forklift-fb10-30p-75-fb-75-troubleshooting-manual/ 03W-2204

> ESHOOTING MANUA ROUBL

**Transer** FB10P,14P,15P,18P-75 FB20P,25P,28P,30P-75

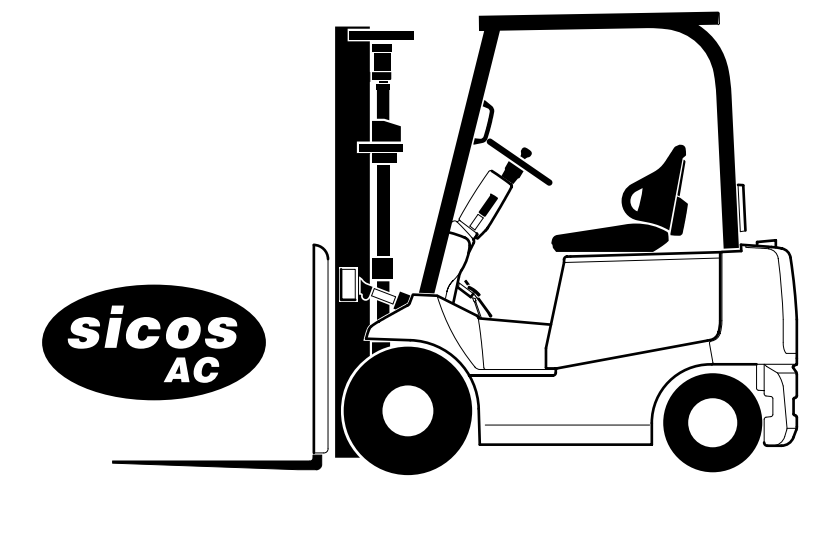

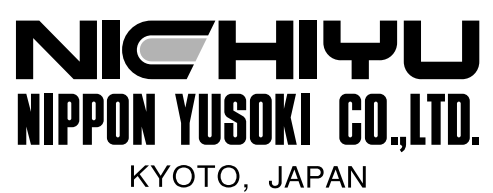

This is the cut pages sample. Download all 110 page(s) at: ManualPlace.com

# CONTENTS

1

4

#### 1. Introduction

| 1-1. What's new in FB-75           | .1 |
|------------------------------------|----|
| 1-2. FB-75 new features            | 2  |
| 1-2-1. Battery discharge indicator | 2  |

#### 2. Adjustment of SICOS-AC

| 2-1. Explanation of the monitor display4            |    |  |
|-----------------------------------------------------|----|--|
| 2-1-1. Indicator panel                              | 4  |  |
| 2-1-2. Indication of display                        | 5  |  |
| 2-1-3. Function of display                          | 6  |  |
| 2-1-4. Various kinds of mode selection              | 12 |  |
| 2-2. Explanation of the MPU board                   | 18 |  |
| 2-2-1. Basic control board construction             | 18 |  |
| 2-2-2. Travel/ Hydraulic board                      | 19 |  |
| 2-2-3. Display board                                | 19 |  |
| 2-2-4. Rotary switch on the Travel/ Hydraulic board | 20 |  |
| 2-2-5. Rotary switch on the Display board           | 21 |  |
| 2-2-6. Adjustment Standards List for FB-75 series   | 22 |  |
| 2-2-7. Confirmation of other services               | 23 |  |
| 2-3. SICOS-AC check and adjustment                  | 25 |  |
| 2-3-1. Chassis insulation check                     | 25 |  |
| 2-3-2. Battery voltage adjustment                   | 26 |  |
| 2-3-3. Current detector check                       | 27 |  |
| 2-3-4. Forklift model setting check and adjustment  | 31 |  |
| 2-3-5. Safety circuit for control                   |    |  |
| (contactor tripping) check                          | 33 |  |
| 2-3-6. Hydraulic setting check and adjustment       | 34 |  |
| 2-3-7. Descending regeneration check                | 36 |  |
| 2-3-8. Switch back (plugging/ regenerative)         |    |  |
| braking force adjustment                            | 36 |  |
| 2-3-9. Regenerative braking force check             |    |  |
| and adjustment                                      | 37 |  |
| 2-3-10. Safety monitor symbol check and adjustment  | 38 |  |

| 2-3-11. Display language check and adjustment        | 39 |
|------------------------------------------------------|----|
| 2-3-12. Optional setting check and adjustment        | 40 |
| 2-3-13. Display brightness check and adjustment      | 42 |
| 2-3-14. Hour meter working check                     | 43 |
| 2-3-15. Auto power off function working check        | 43 |
| 2-3-16. Battery electrolyte level (optional)         |    |
| working check (for GS battery only)                  | 44 |
| 2-3-17. Turn signal lamp working check               | 44 |
| 2-3-18. Hydraulic oil level (optional) working check | 45 |
| 2-3-19. Brake oil level working check                | 45 |
| 2-3-20. Overload (optional) working check            | 46 |
| 2-3-21. Travel inhibitor (optional) working check    | 46 |
| 2-3-22. Cooling fan working check                    | 46 |
| 2-3-23. Lift interrupt (optional) working check      | 47 |
| 2-3-24. Turning speed reduction (optional)           |    |
| adjustment and working check                         | 48 |
| 2-3-25. Laser pointer (optional) working check       | 48 |
| 2-3-26. Accelerator potentiometer adjustment         | 49 |
| 2-3-27. Seat switch (optional) working check         | 50 |
| 2-3-28. Automated fork horizontal stop (optional)    | 51 |
| 2-3-29. Built-in charger (optional) working check    | 53 |

### 3. Troubleshooting

| 3-1. Self diagnosis function                 | 54 |
|----------------------------------------------|----|
| 3-1-1. Display                               | 54 |
| 3-1-2. Error messages and Display conditions | 56 |
| 3-2. Error history memory                    | 58 |
| 3-2-1. Error history memory 1                | 58 |
| 3-2-2. Error history memory 2                | 59 |
| 3-2-3. Clearing the error history memory     |    |
| (memory initialization)                      | 61 |
| 3-3. I/O Check                               | 62 |
| 3-3-1. I/O check mode display method         | 62 |
| 3-3-2. I/O port table                        | 64 |

54

# 4. Wiring and main controller layout 70

| 4-1. FB-75 System wiring                                       | 70 |
|----------------------------------------------------------------|----|
| 4-1-1. FB10P-28P-75                                            | 70 |
| 4-1-2. FB30P-75                                                | 71 |
| 4-2. FB-75 Body wiring                                         | 72 |
| 4-2-1. FB10P-28P-75                                            | 72 |
| 4-2-2. FB30P-75                                                | 73 |
| 4-2-3. Fingertip specification                                 | 74 |
| 4-3. FB-75 Body harness                                        | 75 |
| 4-3-1. FB10P-18P-75 (Std/CS/FCS/RP/DRP)<br>4-3-2. FB10P-18P-75 | 75 |
| (Automated fork horizontal stop)                               | 76 |
| 4-3-3. FB20P-28P-75 (Std/CS/FCS/RP/DRP)<br>4-3-4. FB20P-28P-75 | 77 |
| (Automated fork horizontal stop)                               | 78 |
| 4-3-5. FB30P-75 (Std/CS/FCS/RP/DRP)                            | 79 |
| 4-3-6. FB30P-75 (Automated fork horizontal stop)               | 80 |
| 4-4. FB-75 Controller wiring                                   | 81 |
| 4-5. FB-75 Controller harness                                  | 82 |
| 4-6. FB-75 Main controller                                     | 83 |
| 4-6-1. FB10P-28P-75                                            | 83 |
| 4-6-2. FB10P-25P-U75/FB30P-75                                  | 84 |
| 4-7. FB-75 BC wiring                                           | 85 |
| 4-7-1. 400V                                                    | 85 |
| 4-7-2. 200V                                                    | 86 |
| 4-8. FB-75 Charger harness                                     | 87 |
| 4-8-1. Charger harness(1)                                      | 87 |
| 4-8-2. Charger harness(2)                                      | 88 |
| 4-9. FB-75 Wiring, revolving light                             | 89 |
| 4-9-1. Key switch interlock                                    | 89 |
| 4-9-2. Forward/backward directional interlock                  | 90 |
| 4-9-3. Backward directional interlock                          | 91 |
| 4-10. FB-75 Wiring, working lamp                               | 92 |

| 4-11. FB-75 Wiring, chime                                       | 93  |
|-----------------------------------------------------------------|-----|
| 4-11-1. Forward/backward chime                                  | 93  |
| 4-11-2. Forward chime                                           | 94  |
| 4-11-3. Backward chime                                          | 95  |
| 4-12. FB-75 Wiring, license<br>4-12-1. Large truck inspections, | 96  |
| new small truck inspections                                     | 96  |
| 4-13. FB-75 Wiring, load sensor                                 | 97  |
| 4-13-1. Analog type                                             | 97  |
| 4-13-2. Digital type                                            | 98  |
| 4-14. FB-75 Wiring, lift limit                                  | 99  |
| 4-14-1. Lift limit for 1st stage                                | 99  |
| 4-14-2. Lift limit for 2nd stages                               | 100 |
| 4-15. FB-75 Wiring, seat heater                                 | 101 |
| 4-16. FB-75 Wiring, rear lamp                                   | 102 |
| 4-17. FB-75 Wiring, FS                                          | 103 |
| 4-18. FB-75 Wiring, wiper                                       | 104 |
| 4-18-1. Wiper                                                   | 104 |
| 4-18-2. Lower wiper                                             | 105 |
| 4-19. FB-75 Automated fork horizontal                           |     |
| stop System wiring                                              | 106 |

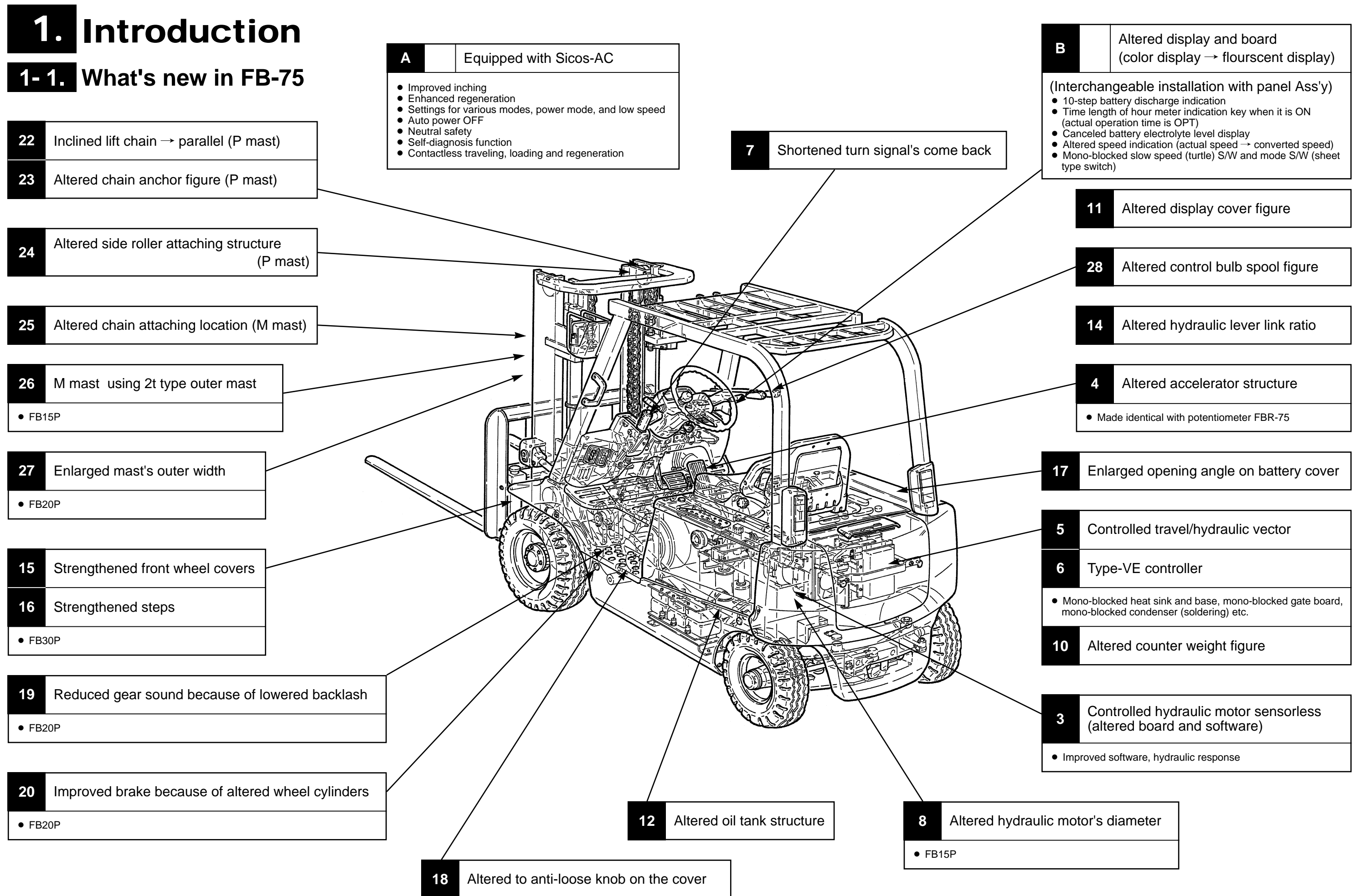

# 1-2. FB-75 new features

# 1-2-1. Battery discharge indicator

# 1. 48V capacity indication <5-step indication (FB-70)>

FB-70 is not completely in proportion to discharging capacity because it divides voltage by 0.75V.

| discharging<br>percentage (%) | terminal voltage<br>(V) |
|-------------------------------|-------------------------|
| 20                            | 50                      |
| 41                            | 49.25                   |
| 60                            | 48.5                    |
| 77                            | 47.75                   |
| 93                            | 47                      |

## <10-step indication (FB-75)>

It sets dividing voltage to be in proportion completely to the capacity.

| discharging<br>percentage (%) | terminal voltage<br>(V) |
|-------------------------------|-------------------------|
| 10                            | 50.25                   |
| 20                            | 50                      |
| 30                            | 49.67                   |
| 40                            | 49.3                    |
| 50                            | 48.91                   |
| 60                            | 48.5                    |
| 70                            | 48.07                   |
| 80                            | 47.62                   |
| 90                            | 47.15                   |
| 100                           | 46.65                   |

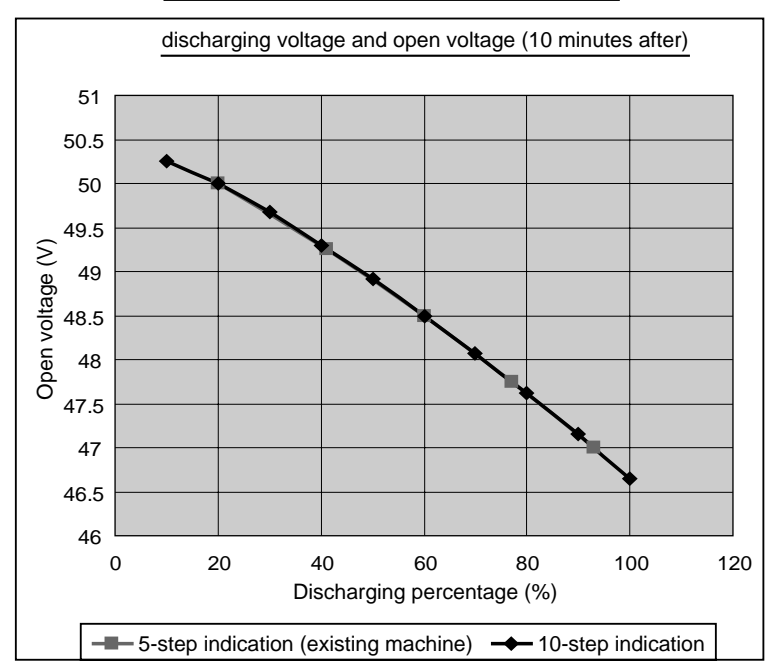

The graph below shows the relation between discharging percentage and capacity indication.

From this graph, 5-step indication goes off when the discharging percentage gets below 93%, and it seems one segment is on when the discharging percentage gets 93% through 100% in case of 10-step indication. In deed, however, a red segment is lit when the discharging percentage gets 93% in case of 5-step indication. In other words, a red segment is lit when the discharging percentage gets 93% in case of FB-70. On the other hand, a red segment is lit when the discharging percentage gets 80% in case of FB-75.

It is as good as over-discharging lift interrupt option; the lift speed reduced by half when the red segment is lit. It limits earlier than FB-70 setting.

Also, the lift interruption functions when the last red segment is lit. In this case, the segment flashes as well as the frame of the segment. After the last segment goes off, only the frame flashes.

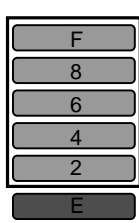

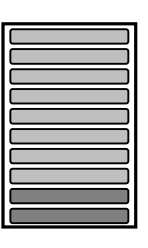

FB-70

FB-75

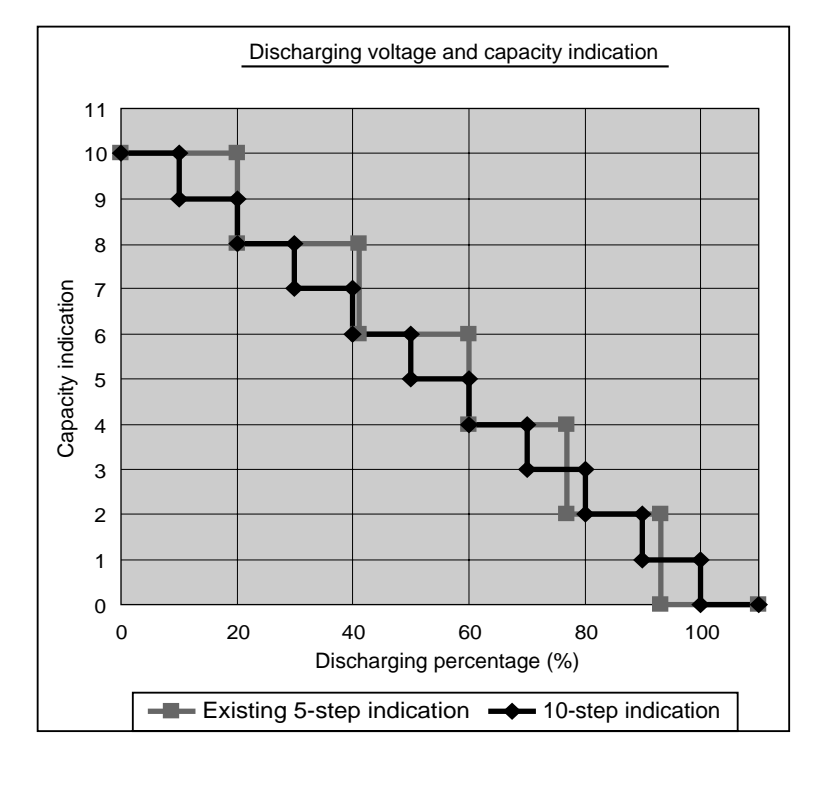

# 2. Adjustment of SICOS-AC

# **2-1.** Explanation of the monitor display

# 2-1-1. Indicator panel

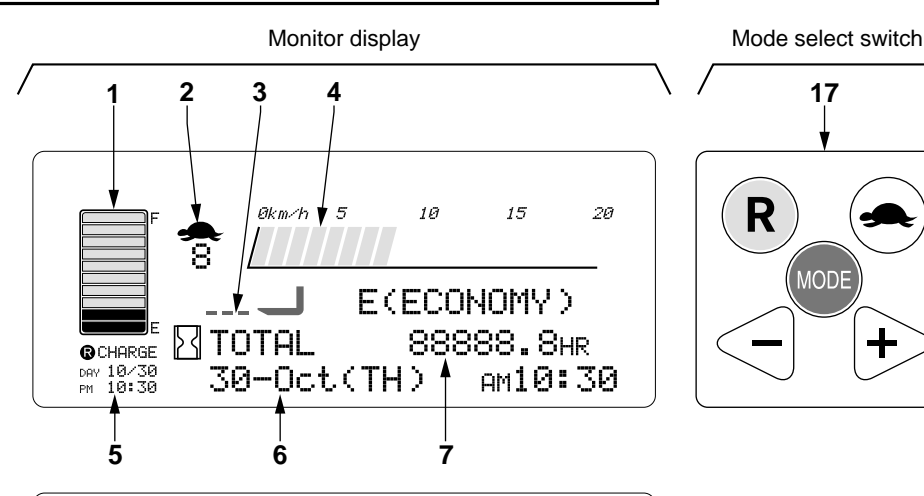

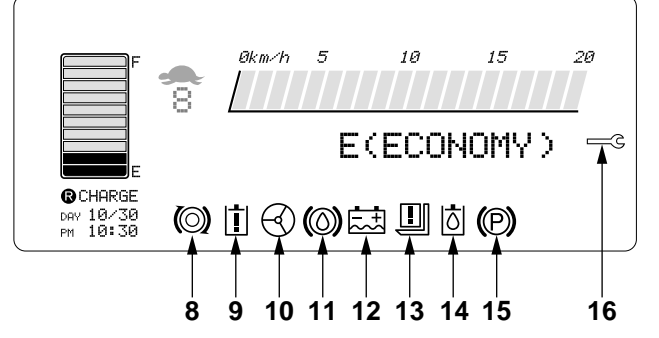

221T024E

- 1. Battery discharge indicator
- 2. Slow speed mode monitor (Turtle mark)
- 3. Fork horizontal indicator (Option)
- 4. Travel speed meter
- 5. Battery charge reservation indicator (Option with built-in charger)
- 6. Calendar and clock
- 7. Hour meter
- 8. Safety monitor for traction circuit
- 9. Safety monitor for hydraulic circuit
- 10. Safety monitor for power steering circuit
- 11. Safety monitor for brake fluid
- 12. Safety monitor for battery electrolyte level (Option with GS battery)
- 13. Safety monitor for overload (Option)
- 14. Safety monitor for hydraulic oil level (Option)
- 15. Safety monitor for parking brake
- 16.Service (spanner) mark
- 17. Mode select button

#### C NOTE

Icons of 8 to 14, and 16 shown in the illustration are displayed for the explanation. It is not actual indication. They are displayed when abnormalities are occurred.

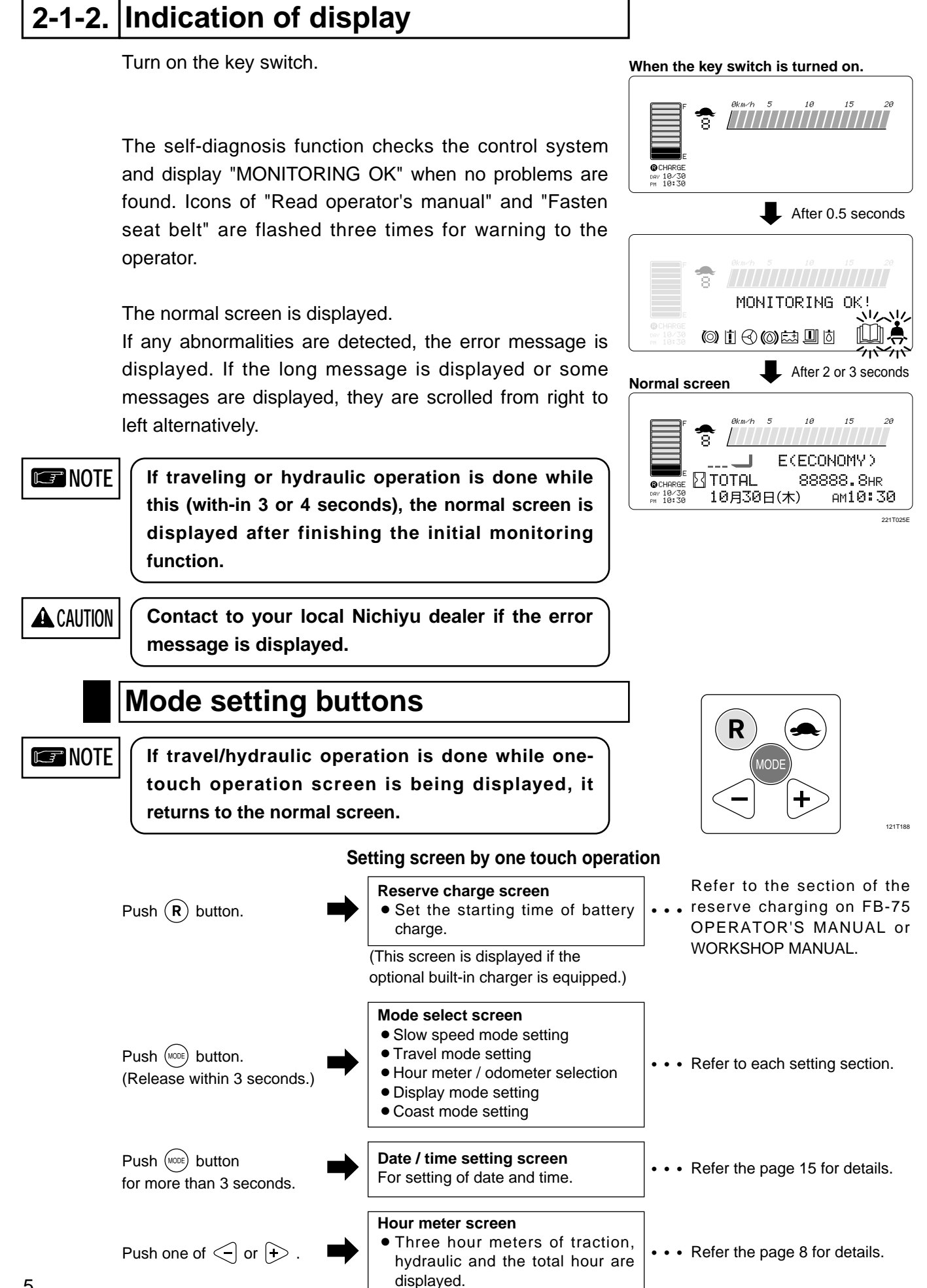

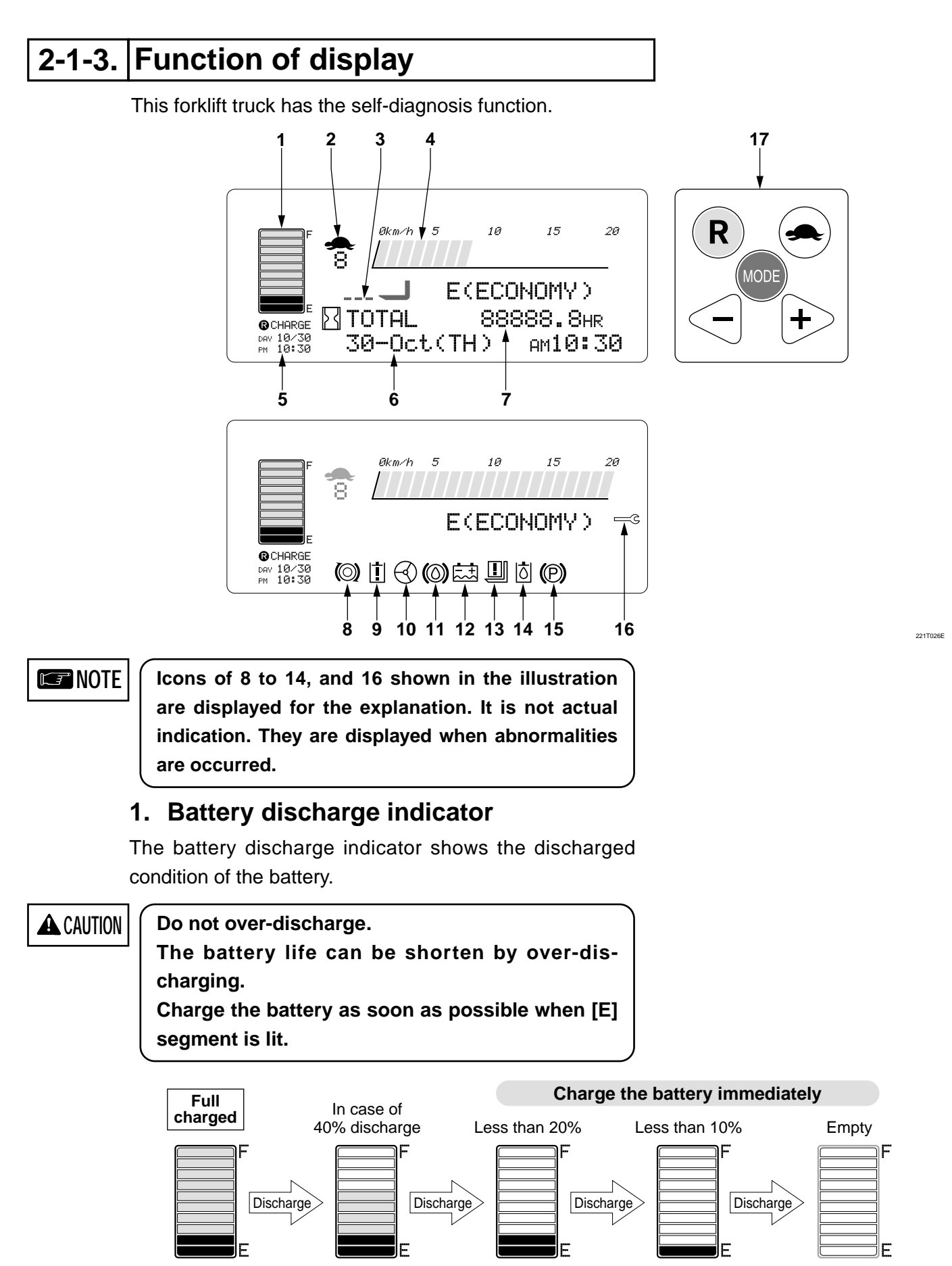

When the battery capacity is less than 20%, all blue segments are disappeared and two red segments are lit.

When the capacity is less than 10%, one red segment is flashed with the frame of the indicator. When the capacity is empty, only the frame of the indicator is flashed.

#### Nichiyu Forklift Fb10 30p 75 Fb 75 Troubleshooting Manual

2 Adjustment of SICOS-AC Full d

# Lift interrupt (Option)

When all green segments are disappeared and two red segments are lit, the lift speed is reduced by half.

At the same time, " \* CHARGE THE BATTERY \* " message appears on the screen.

When the truck is continued to use, only one red segment is started to flash and the lift function is interrupted.

# 2. Slow speed mode monitor (Turtle mark)

When the turtle button is pushed, the turtle mark is indicated on the screen with the preset speed.

# 3. Fork horizontal indicator (Option)

This mark is indicated when the fork is horizontal and possible to use the laser pointer.

## 4. Speed meter

The traveling speed is displayed on the screen.

## 5. Reserve charge indication (Option)

The reserved date and time to start charging the battery is displayed. Refer the section of "Battery and charger" on FB-75 OPERATOR'S MANUAL or WORKSHOP MANUAL for details.

## 6. Date and time (Calendar and clock)

The current date and time are displayed. If the (1997) button is pushed for more than 3 seconds, the display is changed to the setting screen. Refer the page 16 for details.

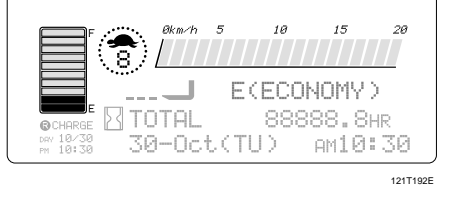

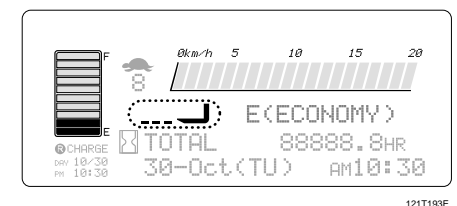

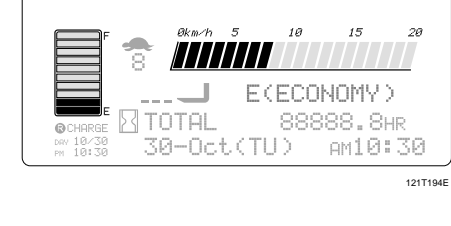

🛛 TOTAL

30-Oct(TU)

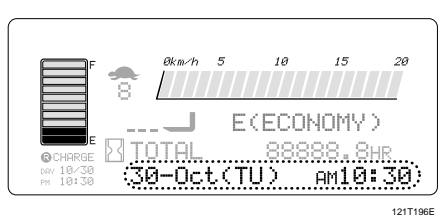

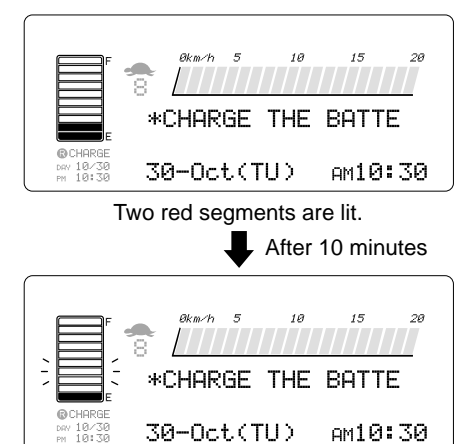

One red segment is started to flash.

12171918

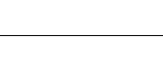

E(ECONOMY)

88888.8HR

AM10:30

121T195E